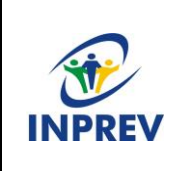

Manual – 005 Processo de envio e análise de requerimentos de compensação previdenciária

1. Responsável pelo processo: Departamento Previdenciário

### 2. Regulamentação utilizada:

- Constituição Federal art. 201, § 9°
- Decreto nº 10.188, de 19 de dezembro de 2019
- Portaria MTP nº 1.467/2022
- Ofício Circular nº 442/2023 (Nova versão 3.1 do COMPREV)

#### 3. Histórico do documento

| Rev. | Data       | Descrição | Emissão/Revisão | Aprovação                    |
|------|------------|-----------|-----------------|------------------------------|
| 00   | 15/04/2019 | COMPREV   | Emissão         | Edson Crepaldi Retori        |
| 01   | 22/01/2024 | COMPREV   | Revisão         | Ana Paula de Oliveira Amorim |
|      |            |           |                 |                              |

### 4. Manualização/Detalhamento das atividades

## MANUALIZAÇÃO DO PROCESSO DE ACOMPANHAMENTO E ATUAÇÃO NA COMPENSAÇÃO PREVIDENCIÁRIA ENTRE REGIMES DE PREVIDÊNCIA.

| Etapa | Atividade                                                                     | Responsável                    | Detalhamento                                                                                                    |
|-------|-------------------------------------------------------------------------------|--------------------------------|----------------------------------------------------------------------------------------------------|
| 1     | Análise dos<br>processos de<br>concessões de<br>benefícios do<br>mês anterior |                                | <ul> <li>Nos processos de aposentadoria.</li> <li>Verificar se há Certidão de Tempo de<br/>Contribuição (CTC) do RGPS e/ou RPPS<br/>anexada ao processo;</li> <li>Verificar qual o período certificado e<br/>qual o período averbado do RGPS e/ou<br/>RPPS na concessão do benefício<br/>constante na respectiva CTC;</li> </ul> |
|       |                                                                               | Departamento<br>Previdenciário | <ul> <li>Nos processos de pensão por morte.</li> <li>Os processos de pensão por morte<br/>somente serão passíveis de compensação<br/>previdenciária, caso o instituidor esteja<br/>aposentado na data do óbito;</li> </ul>                                                                                                    |

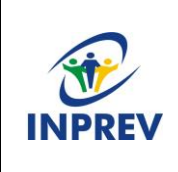

| 2 | Digitalizar os<br>documentos<br>necessários<br>para inserir o<br>respectivo<br>requerimento<br>no sistema<br>COMPREV | <ul> <li>Em caso de Aposentadoria:</li> <li>Ato de aposentadoria;</li> <li>Mapa de contagem de tempo;</li> <li>Certidão de tempo de contribuição<br/>RGPS e/ou RPPS;</li> <li>Homologação do tribunal de contas;</li> <li>Cálculo dos proventos;</li> <li>Laudo Médico (em caso de<br/>aposentadoria por invalidez).</li> <li>Em caso de Pensão por Morte</li> </ul> |
|---|----------------------------------------------------------------------------------------------------|----------------------------------------------------------------------------------------------------|
|   |                                                                                                    | <ul> <li>Ato de Pensão;</li> <li>Certidão de óbito;</li> <li>Certidão de nascimento ou casamento;</li> <li>Homologação do tribunal de contas;</li> <li>Cálculo da pensão;</li> <li>Laudo Médico (em caso de pensionista inválido).</li> </ul>                                                                                                    |
| 3 | Identificar os<br>processos<br>homologados<br>pelo TCE/MG                                                            | <ul> <li>Consultar periodicamente no endereço<br/><u>www.tce.mg.gov.br/processo</u> se os<br/>processos previamente identificados<br/>foram homologados pelo TCE/MG.</li> <li>Tipo de busca "Parte" (digitar CPF);</li> <li>Imprimir documentos que comprovem a<br/>referida homologação: "Decisão<br/>Monocrática" e "Certidão de Publicação";</li> </ul>           |
| 4 | Solicitar a<br>compensação<br>no sistema<br>Novo<br>COMPREV                                                          | • Inserir o requerimento no sistema<br>COMPREV conforme legislação<br>aplicada, acessando<br><u>https://comprev.dataprev.gov.br/</u> e fazer o<br>login GERID.                                                                                                    |

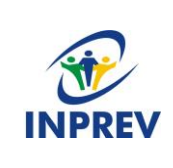

Versão 1.0

| - | - Benefício de aposentadoria:                                                                                                  |
|---|----------------------------------------------------------------------------------------------------|
|   | - Menu: Requerimento/Aposentadoria;                                                                                            |
|   | - Digitar o CPF e pesquisar. (O sistema preenche automaticamente os campos nome, NIT, data de nascimento, sexo e nome da mãe); |
|   | - Informar a matrícula no regime instituidor (Ato de aposentadoria);                                                           |
|   | - Selecione o tipo de regime RGPS ou<br>RPPS (se for RPPS, selecionar a<br>"Entidade" e o "Destinatário");                     |
|   | - Selecione o tipo de aposentadoria conforme o Ato de aposentadoria;                                                           |
|   | - Data de início do benefício (Ato de aposentadoria);                                                                          |
|   | - Tempo de contribuição total (mapa de contagem de tempo);                                                                     |
|   | - Renda mensal inicial (cálculo dos proventos);                                                                                |
|   | - Data de homologação (homologação tribunal de contas);                                                                        |
|   | - Regra de cálculo (em caso de requerimento ao RPPS, verificar no Ato de aposentadoria);                                       |
|   | • Caso seja requerimento para o RGPS:                                                                                          |
|   | - Clicar em "Pesquisar CTC";                                                                                                   |
|   | - Encontrados os períodos, conferir o número de protocolo da CTC;                                                              |
|   | - Fazer os ajustes nos períodos não<br>utilizados conforme os documentos<br>(mapa de contagem de tempo e CTC);                 |
|   | - Não sendo encontrados os períodos, clicar em "Incluir período" para incluir manualmente os períodos utilizados;              |
|   | • Caso seja requerimento para um RPPS:                                                                                         |

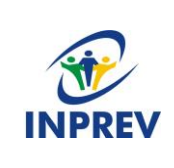

Manual – 005

| - Incluir os períodos utilizados em<br>"Incluir Período", seguindo os padrões<br>especificados;                                                                                                    |
|----------------------------------------------------------------------------------------------------|
| - Conferir se os campos (data de ingresso<br>no regime de origem, data de<br>desvinculação no regime de origem e<br>tempo de contribuição no regime de<br>origem), foram preenchidos corretamente<br>na inclusão; |
| - Fazer upload dos documentos digitalizados, especificando dentro do sistema o tipo de documento conforme se pede;                                                                                                |
| - Após conferência de todos os dados e<br>campos preenchidos no requerimento,<br>salvar no sistema COMPREV;                                                                                                    |
| - Preencher a "folha de inclusão" do requerimento realizado;                                                                                                    |
| - Imprimir a folha de inclusão e a<br>homologação do TCE/MG e arquivar no<br>processo de concessão do benefício e no<br>arquivo digital do COMPREV.                                                               |
| • Benefício de pensão por morte:                                                                                                    |
| - Verificar se existe requerimento referente à aposentadoria do instituidor no sistema COMPREV;                                                                                                    |
| <ul> <li>Não havendo, primeiramente deverá ser<br/>realizado o requerimento de compensação<br/>da aposentadoria;</li> </ul>                                                                                       |
| - Havendo requerimento para a<br>aposentadoria, então é realizado o<br>requerimento de compensação da pensão;                                                                                                    |
| - Menu: Requerimento/Pensão;                                                                                                    |
| - Inserir o CPF do instituidor da pensão<br>(automaticamente é preenchido o nome<br>do instituidor);                                                                                                    |
|                                                                                                    |
| - Preenche-se os demais campos:                                                                                                    |
|                                                                                                    |

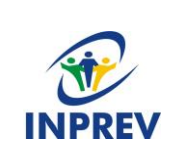

Versão 1.0

|  | - Selecionar a matrícula do regime<br>instituidor (a mesma matrícula do<br>requerimento da aposentadoria);                                          |
|--|----------------------------------------------------------------------------------------------------|
|  | - Data de início do benefício (Ato de pensão);                                                                                                    |
|  | <ul> <li>Data de início de pagamento (caso seja<br/>divergente da data de início do benefício);</li> </ul>                                          |
|  | - Renda mensal inicial (cálculo da pensão);                                                                                                    |
|  | - Data de homologação no tribunal de contas (homologação do tribunal de contas);                                                                    |
|  | Adicionar dependentes.                                                                                                    |
|  | - Inserir o CPF do dependente (Serão preenchidos automaticamente os campos: nome, nome da mãe, data de nascimento e sexo);                          |
|  | - Selecionar o estado civil;                                                                                                    |
|  | - Selecionar o vínculo;                                                                                                    |
|  | - Selecionar a capacidade;                                                                                                    |
|  | - Selecionar o motivo da inclusão (em casos de filho póstumo ou decisão judicial);                                                                  |
|  | - Fazer upload dos documentos digitalizados, especificando dentro do sistema o tipo de documento conforme se pede;                                  |
|  | - Após conferência de todos os dados e campos preenchidos no requerimento, salvar no sistema COMPREV;                                               |
|  | - Preencher a "folha de inclusão" do requerimento realizado;                                                                                        |
|  | - Imprimir a folha de inclusão e a<br>homologação do TCE/MG e arquivar no<br>processo de concessão do benefício e no<br>arquivo digital do COMPREV. |
|  |                                                                                                    |

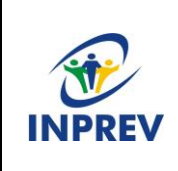

Versão 1.0

| 5 | Acompanhar a                   | Inprev Solicitante:                                                                                                    |
|---|--------------------------------|----------------------------------------------------------------------------------------------------|
|   | situação dos<br>requerimentos  |                                                                                                    |
|   | requermientos                  | - Consultar para verificar a existência de exigências elaboradas pelo analista do regime de origem;                                                                                           |
|   |                                | - Verificada a veracidade da exigência,<br>retificar o que se pede e salvar o<br>requerimento com as devidas alterações;                                                                      |
|   |                                | - Verificada que a exigência não se aplica<br>ao caso em questão, encerra-se a mesma<br>como exigência não aplicável e descreve<br>o motivo do não atendimento no campo<br>especifico.        |
|   |                                | Inprev Destinatário:                                                                                                    |
|   |                                | - Verificar em nossos arquivos a existência de CTC emitida;                                                                                                    |
|   |                                | - Verificar se o período solicitado corresponde ao constante na CTC encontrada nos arquivos;                                                                                                  |
|   |                                | <ul> <li>Caso necessário, criar exigências para<br/>que o regime instituidor apresente novas<br/>informações, documentos e correções<br/>para posterior prosseguimento da análise;</li> </ul> |
|   |                                | <ul> <li>Analisado o requerimento, sua<br/>respectiva documentação e cálculo,<br/>encaminhar para deliberação do Diretor<br/>Previdenciário;</li> </ul>                                       |
|   |                                | - Após a referida deliberação, deferir ou indeferir o requerimento no sistema.                                                                                                    |
| 6 | Gerar<br>relatórios<br>mensais | No sistema COMPREV: Relatórios ><br>Pagamentos                                                                                                    |
|   |                                | - Selecionar filtro de relatório de<br>pagamentos e escolher a competência<br>para exibir os dados referentes ao<br>período;                                                                  |
|   |                                | - Exportar os dados necessários para a                                                                                                    |

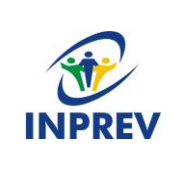

Versão 1.0

Processo de envio e análise de requerimentos de compensação previdenciária

Página 7 de 8

|   |                                      |                            | confecção dos relatórios para o Excel;                                                                                                    |
|---|--------------------------------------|----------------------------|----------------------------------------------------------------------------------------------------|
|   |                                      |                            | - Gerar e imprimir relatórios "Solicitante"<br>e "Destinatário" para obter de forma<br>nominal os respectivos valores pagos e<br>recebidos entre os regimes de<br>previdência;                                                                                                    |
|   |                                      |                            | <ul> <li>Gerar e imprimir o relatório "Auxiliar"<br/>que consta todas as concessões, cessações<br/>e glosas da referida competência com<br/>seus respectivos valores a serem pagos<br/>e/ou recebidos pelo instituto;</li> </ul>                                                                         |
|   |                                      |                            | - Emitir o relatório "Fechamento" que contém o quantitativo dos requerimentos enviados, recebidos e glosas no período e todo o histórico da compensação;                                                                                                    |
|   |                                      |                            | - Emitir o relatório "Comprev Créditos"<br>cujo objetivo é demonstrar os valores do<br>acerto de contas entre os regimes e suas<br>devidas proporções relativas ao total da<br>compensação mensal e seu histórico anual<br>dos valores creditados em conta.                                              |
| 7 | Instruir o<br>processo do<br>COMPREV |                            | <ul> <li>Após a impressão de todos os relatórios mencionados, juntá-los ao processo de acompanhamento do COMPREV para as devidas análises e deliberações do Diretor Previdenciário e Diretor Presidente;</li> <li>Após, encaminhar para o Departamento Financeiro.</li> </ul>                            |
| 8 | Apuração<br>contábil                 | Departamento<br>Financeiro | - O Departamento Financeiro irá conferir<br>os valores apurados nos relatórios<br>"fechamento Comprev" e "Comprev<br>Créditos" e devolver o processo ao<br>Departamento Previdenciário com<br>memorando constando o resumo da<br>apuração contábil e os extratos bancários<br>que comprovem os créditos. |

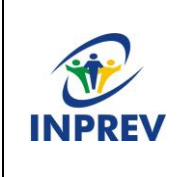

Manual – 005 Processo de envio e análise de requerimentos de compensação previdenciária

Página 8 de 8

### 5. Fluxograma

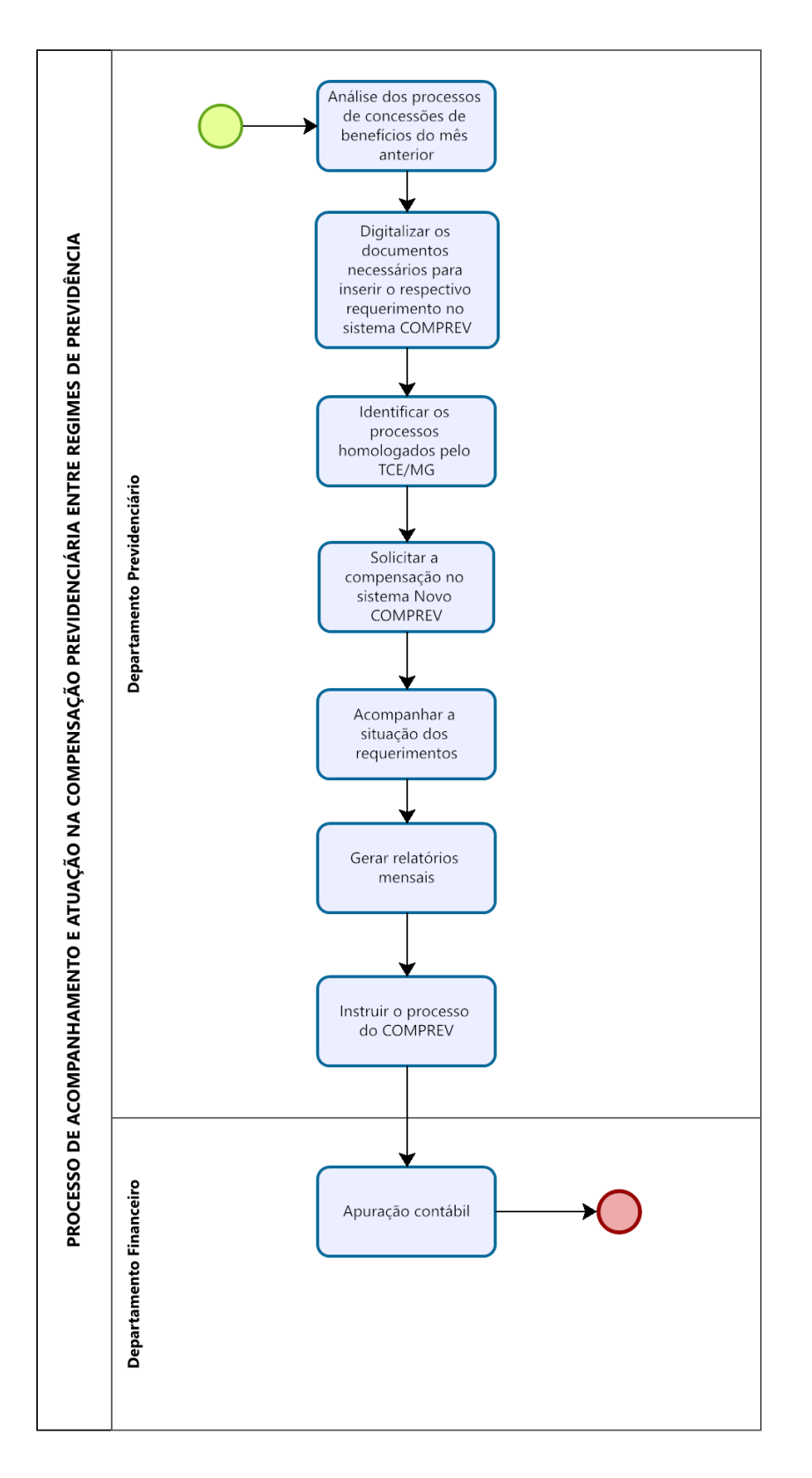